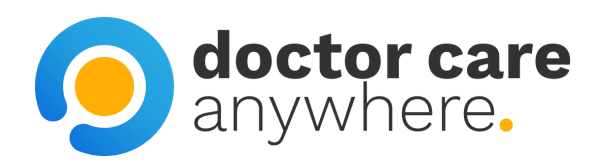

# How To Upload A Document

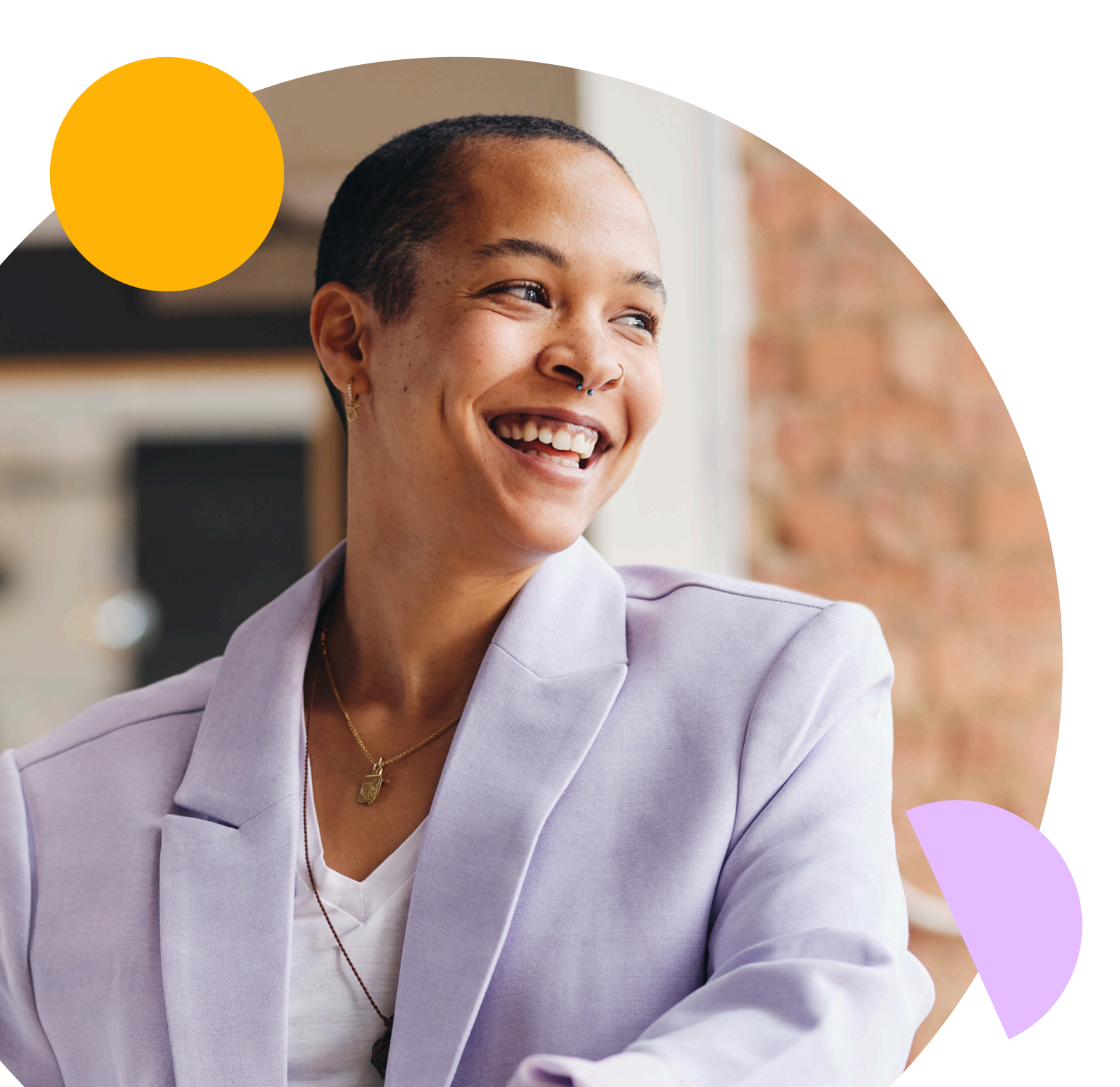

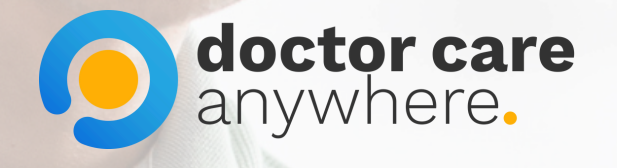

## 1. Click 'Uploads' at the bottom of the page.

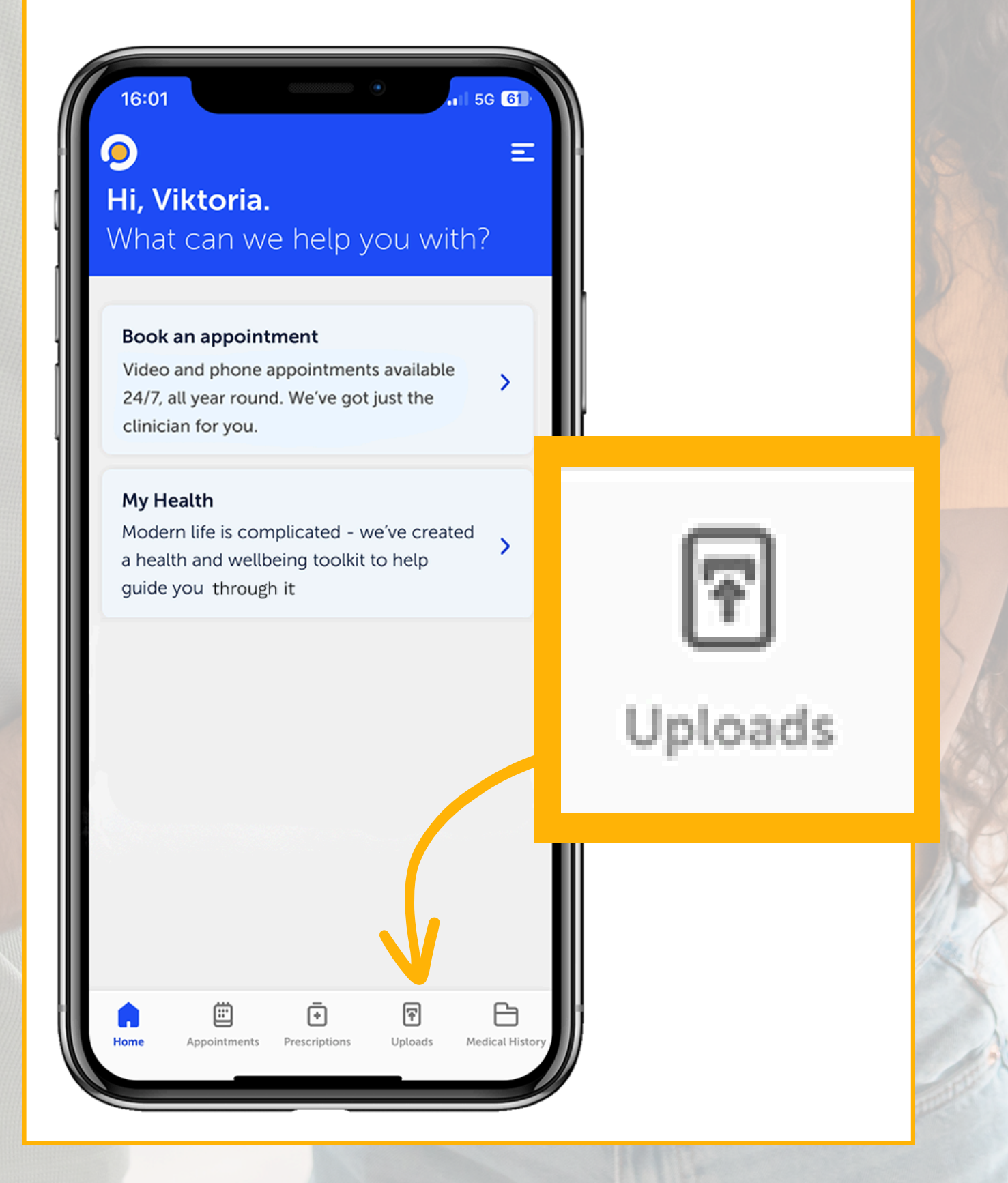

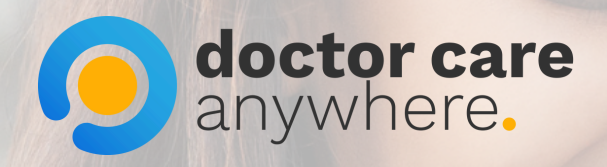

## 2. Click on the blue 'Upload' button.

|      |              |               | Upl     | Upload 🕝       |  |
|------|--------------|---------------|---------|----------------|--|
| Â    | Ë            | Ŧ             | 7       | 6              |  |
| Home | Appointments | Prescriptions | Uploads | Medical Histor |  |

## 3. Click 'Upload a file'.

|                                                                     |                                                                   | ¢ 90                                       |
|---------------------------------------------------------------------|-------------------------------------------------------------------|--------------------------------------------|
| Close                                                               |                                                                   |                                            |
|                                                                     | Upload a file                                                     |                                            |
| Upload images<br>(DOC, CSV, XLS,<br>inspection by a<br>appointment. | (PNG, JPEG) or othe<br>PDF). If your upload<br>clinician, remembe | er documents<br>d requires<br>r to book an |

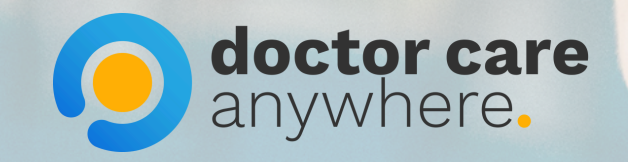

#### 4. Choose your file.

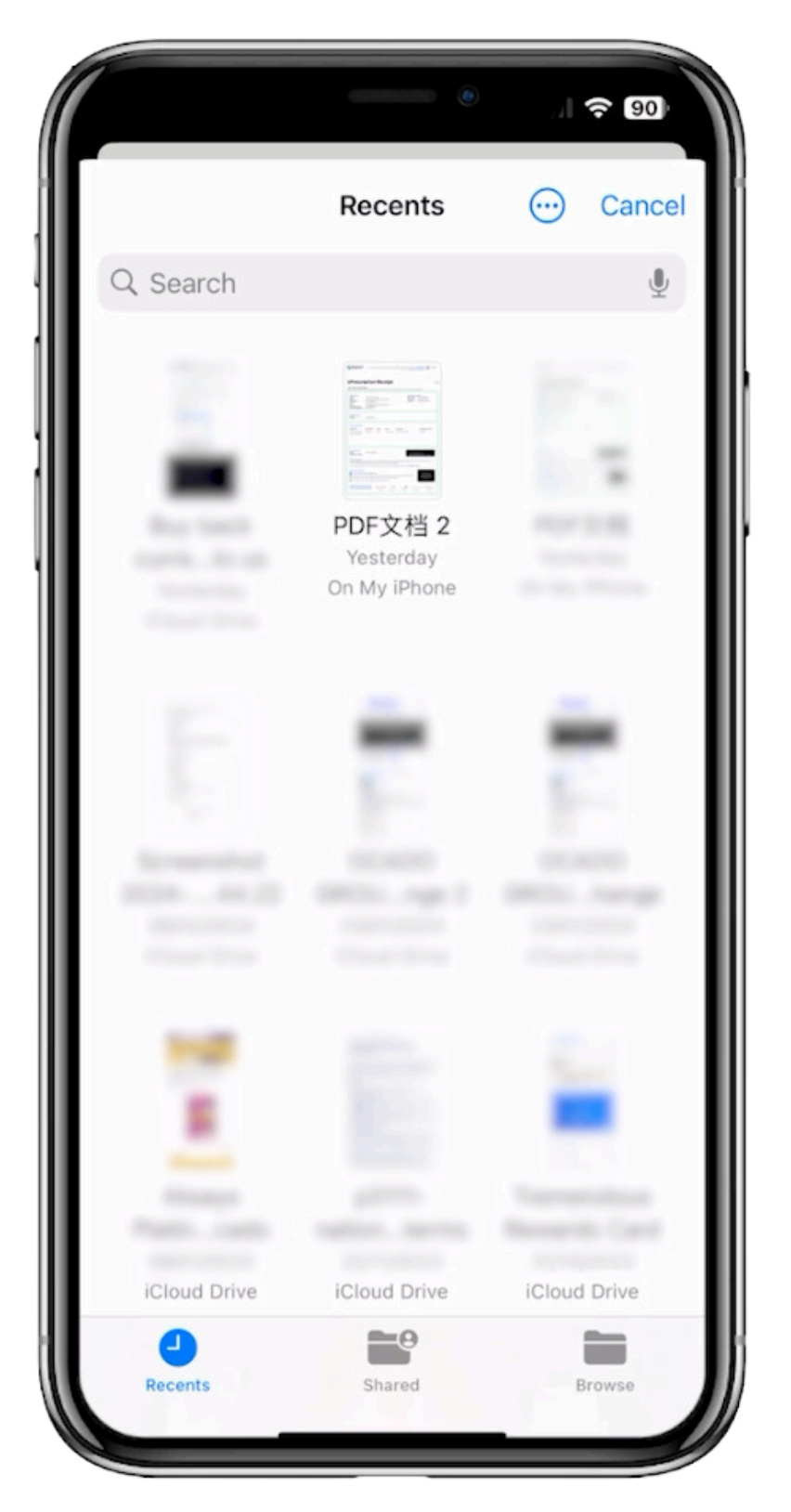

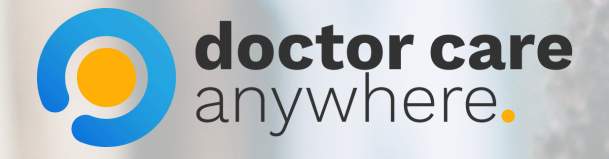

# 5. Fill in the details once the file has been uploaded and click 'Done'.

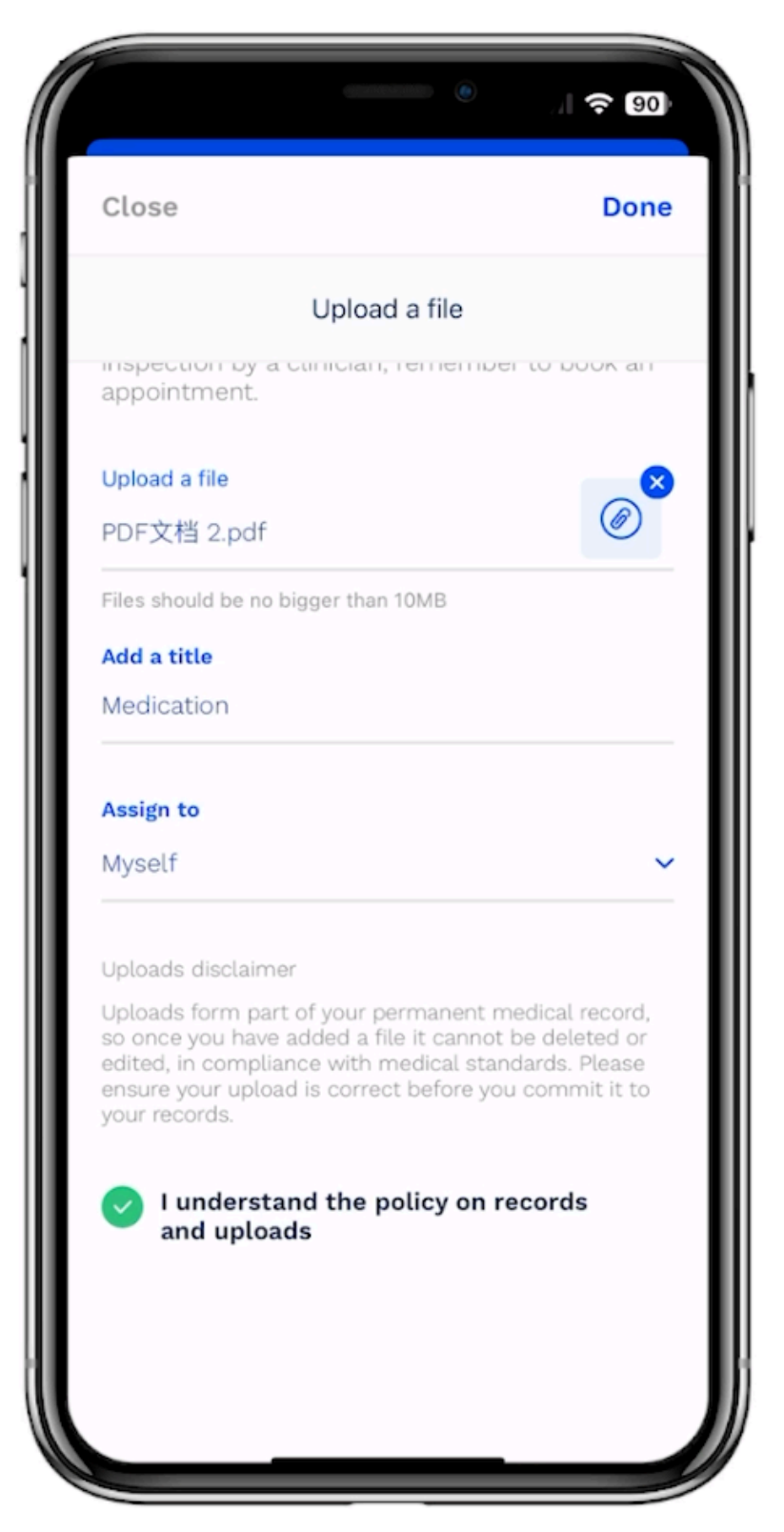

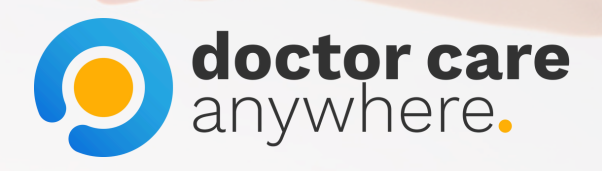

# 6. Click on the blue 'Upload' button.

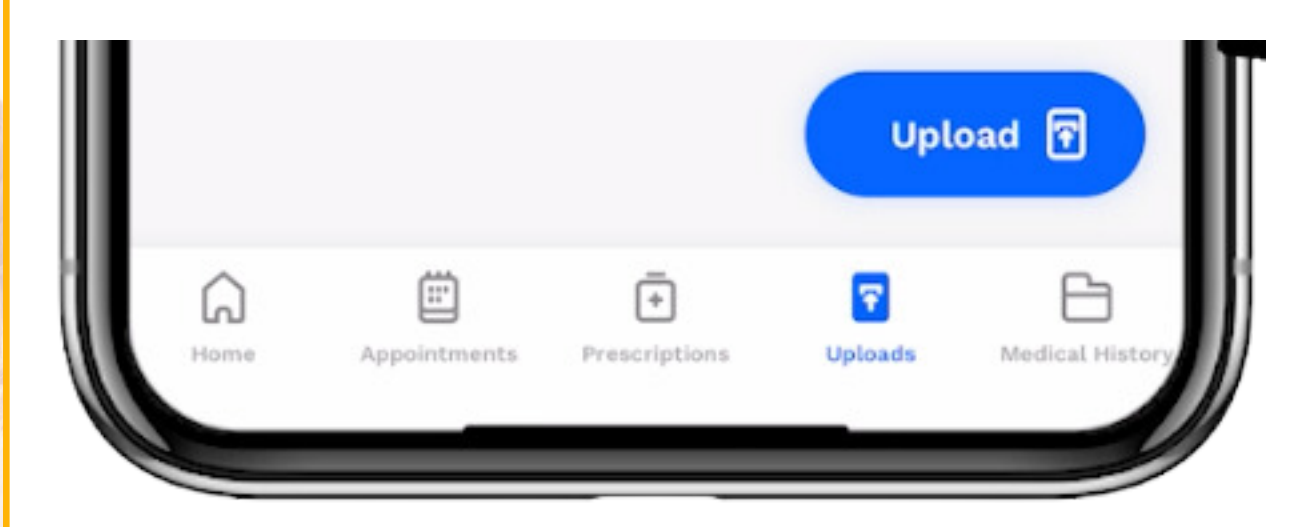

# 7. Click 'Upload a file' and 'Take photo'.

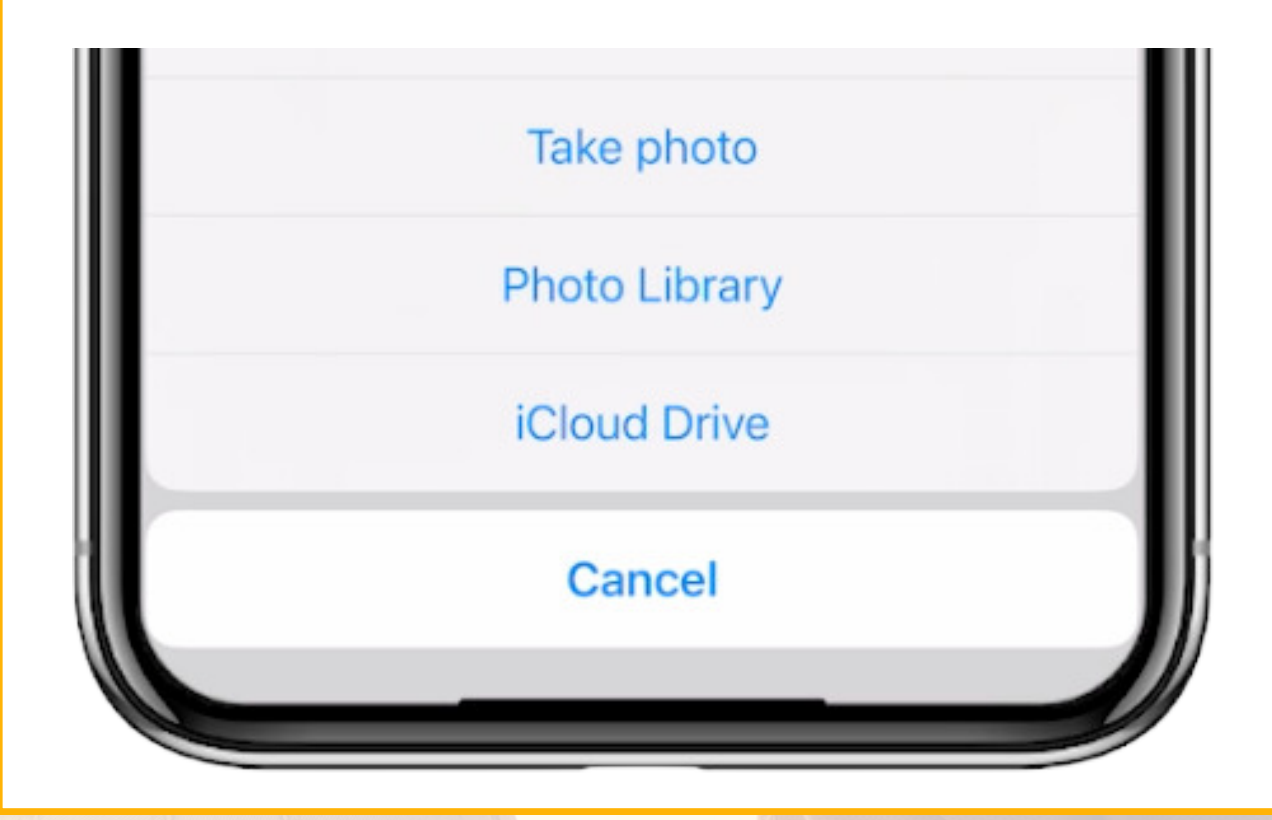

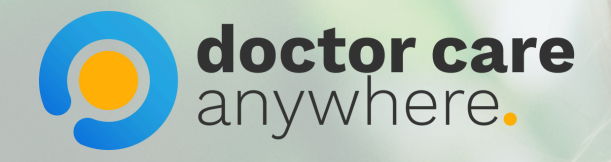

### 8. Take a photo.

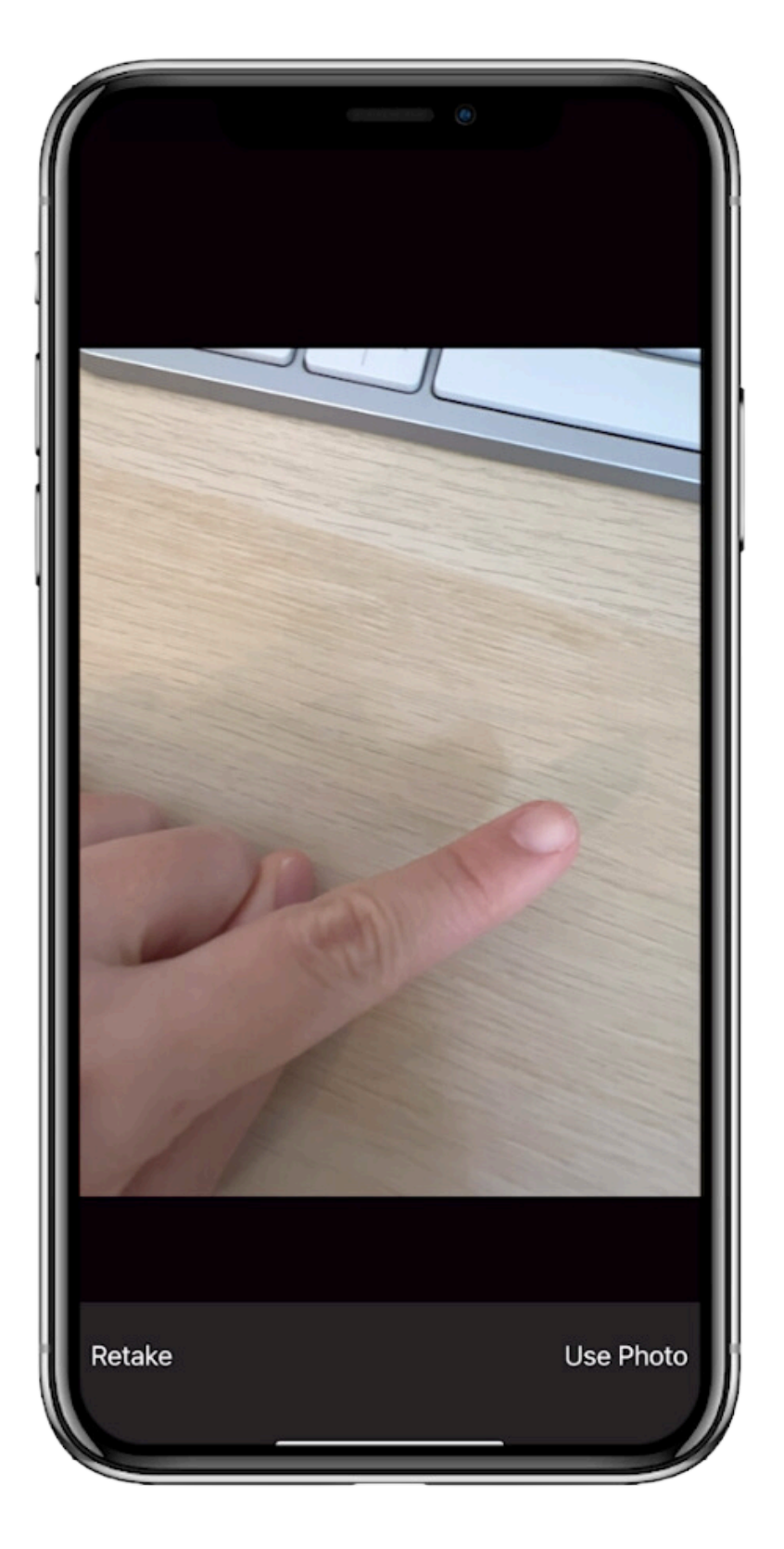

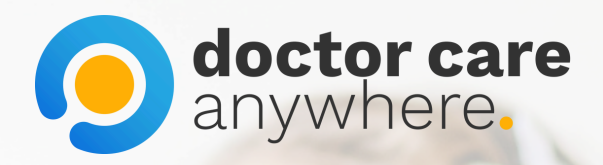

# 9. Fill in the details once the file has been uploaded and click 'Done'.

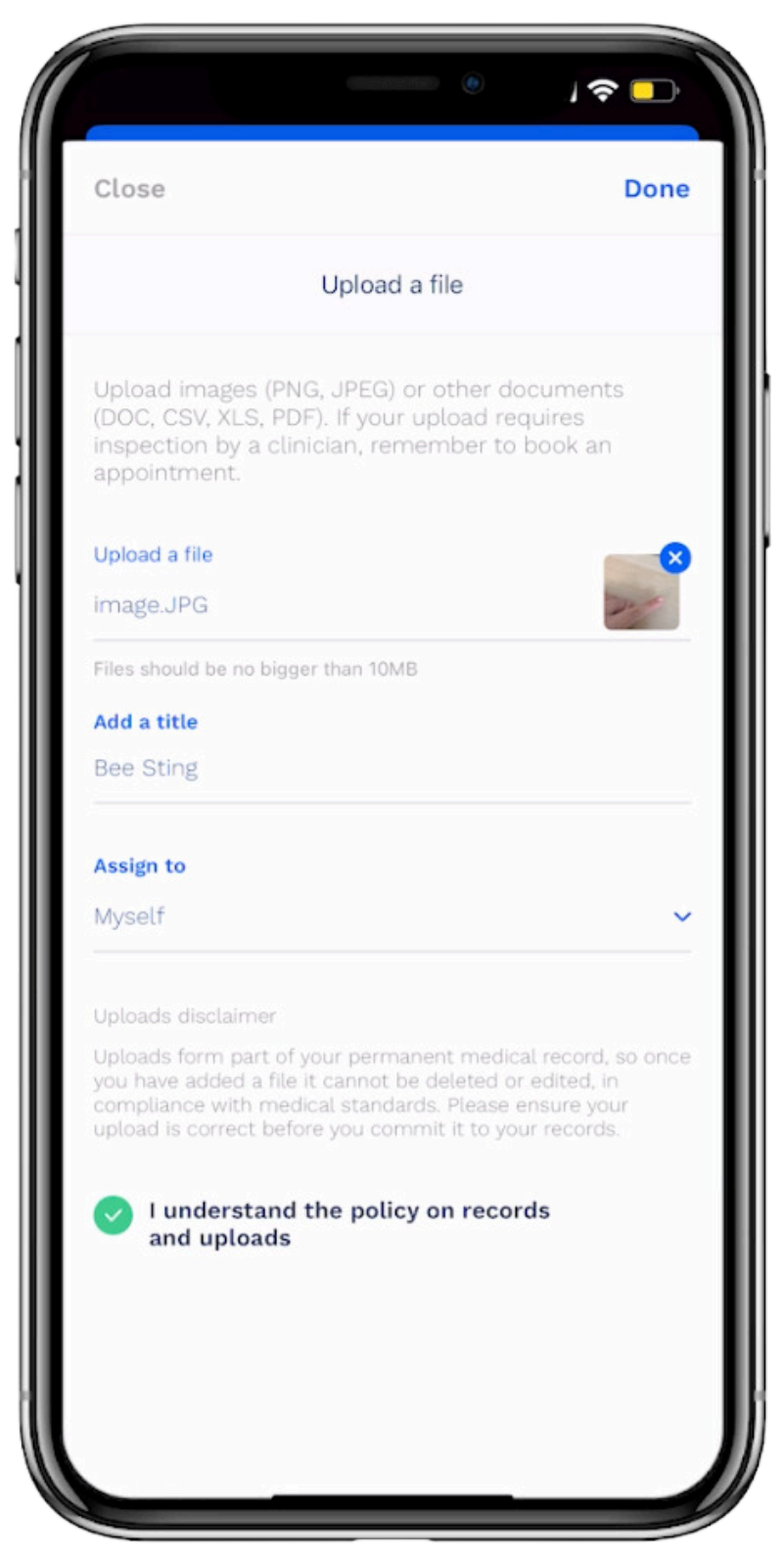

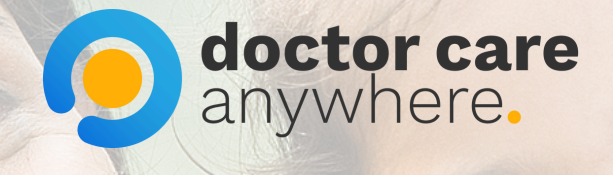

#### 10. Access all your uploads on one page.

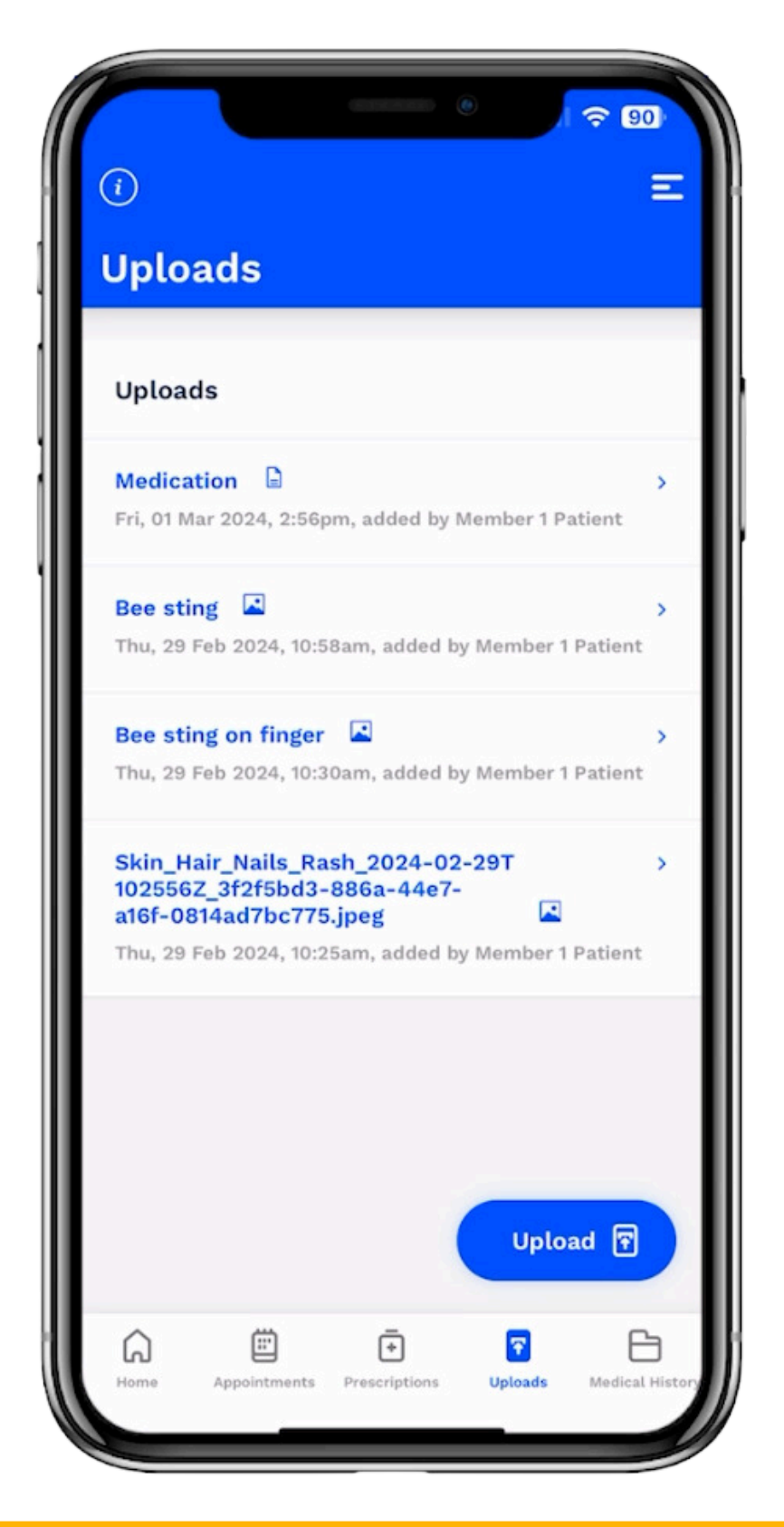